## **Create Pseudo Marker Mapped Spreadsheet**

Author: Greta Linse, James Grover, Golden Helix, Inc.

## Overview

From a non-marker mapped spreadsheet this script creates a new marker mapped spreadsheet with a pseudo marker map containing chromosome 1, positions 1 - # Active Columns or Active Rows. If it is desired to skip mapping certain columns (or rows), first inactivate these columns (or rows) in your non-marker-mapped spreadsheet.

## **Recommended Directory Location**

Save the script to the following directory:

\*..\Application Data\Golden Helix SVS\UserScripts\Spreadsheet\Scripts\

**Note:** The **Application Data** folder is a hidden folder on Windows operating systems and its location varies between XP and Vista. The easiest way to locate this directory on your computer is to open SVS and select **Tools >Open Folder > UserScripts Folder**. If saved to the proper folder, this script will be accessible from the spreadsheet **Scripts** menu.

## **Using the Script**

1. Open the non-marker mapped spreadsheet.

| G            | 📰 Genotype Data with Quantitative Phenotype - Sheet 1 [156] — 🗆 🗙 |                 |                              |                 |              |        |            |                                                               |      |   |  |  |  |
|--------------|-------------------------------------------------------------------|-----------------|------------------------------|-----------------|--------------|--------|------------|---------------------------------------------------------------|------|---|--|--|--|
| <u>F</u> ile | <u>E</u> dit <u>S</u> elect <u>D</u> NA-Seq <u>G</u> enotype      | <u>N</u> umeric | <u>R</u> NA-Seq <u>P</u> lot | <u>S</u> cripts | <u>H</u> elp |        |            |                                                               |      |   |  |  |  |
| 59 E         | 「 🎛 😅 💵 👔 🗠 🥗 📕 🔠 🔟 🔐 🤾 🔀 了 ?                                     |                 |                              |                 |              |        |            | All: 472 x 52,891<br>Quant Pheno (Quantitative), 472 x 52,891 |      |   |  |  |  |
| Unsort       |                                                                   | R               | 1                            | G               | 2            |        | G          | 3                                                             | G    | ^ |  |  |  |
| Мар          | Sample Label                                                      | Qı              | iant Pheno                   | Hapma           | p43437-BTA-  | 101873 | ARS-BFGL-N | GS-16466                                                      | ARS- | B |  |  |  |
| 1            | WG0099889-DNAD04_ANG000027                                        | 2               | 4.8389532585512              |                 |              | G_G    |            | C_C                                                           |      |   |  |  |  |
| 2            | WG0099889-DNAA02_ANG000008                                        | 2               | 1.7506929572886              |                 |              | G_G    |            | C_T                                                           |      |   |  |  |  |
| 3            | WG0099889-DNAA03_ANG000016                                        | 1               | 7.3037717691138              |                 |              | G_G    |            | C_T                                                           |      |   |  |  |  |
| 4            | WG0099889-DNAB03_ANG000017                                        | 2               | 6.6011234866098              |                 |              | G_G    |            | C_C                                                           |      |   |  |  |  |
| 5            | WG0099889-DNAB04_ANG000025                                        | 2               | 3.4778765840422              |                 |              | G_G    |            | C_C                                                           |      |   |  |  |  |
| 6            | WG0099889-DNAC02_ANG000010                                        | 2               | 7.0589945698839              |                 |              | G_G    |            | C_C                                                           |      |   |  |  |  |
| 7            | WG0099889-DNAC03_ANG000018                                        | 1               | 5.7245152305321              |                 |              | G_G    |            | C_C                                                           |      |   |  |  |  |
| 8            | WG0099889-DNAC04_ANG000026                                        | 6               | .34720842916488              |                 |              | G_G    |            | C_C                                                           |      |   |  |  |  |
| 9            | WG0099889-DNAD02_ANG000011                                        | 2               | 3.8891657707582              |                 |              | G_G    |            | C_C                                                           |      |   |  |  |  |
| <            | <                                                                 |                 |                              |                 |              |        |            |                                                               |      |   |  |  |  |
|              | Genotype Data with Quantitative Phenotype - Sheet 1               |                 |                              |                 |              |        |            |                                                               |      |   |  |  |  |

2. Inactivate any columns (or rows) you wish to remain unmapped.

| Genotype Data with Quantitative Phenotype - Sheet 1 [156] |                                                              |                 |                              |                   |                |       | -           |                     | ×                            |
|-----------------------------------------------------------|--------------------------------------------------------------|-----------------|------------------------------|-------------------|----------------|-------|-------------|---------------------|------------------------------|
| <u>F</u> ile                                              | <u>E</u> dit <u>S</u> elect <u>D</u> NA-Seq <u>G</u> enotype | <u>N</u> umeric | <u>R</u> NA-Seq <u>P</u> lot | t <u>S</u> cripts | <u>H</u> elp   |       |             |                     |                              |
| 54                                                        | 2 🚎 💵 🛃 🕍 🥗 💶 🗟 🔟                                            | ३१ 🗷            | × 🖬 ?                        |                   |                |       |             | All: •<br>Active: • | 472 x 52,891<br>472 x 52,890 |
| Unsor                                                     | t                                                            | R               | 1                            | G                 | 2              |       | <b>G</b> 3  |                     | G ^                          |
| Мар                                                       | Sample Label                                                 | Q               | uant Pheno                   | Hapma             | p43437-BTA-1   | 01873 | ARS-BFGL-NG | S-16466             | ARS-B                        |
| 1                                                         | WG0099889-DNAD04_ANG000027                                   | 2               | 4.8389532585512              |                   |                | G_G   |             | C_C                 |                              |
| 2                                                         | WG0099889-DNAA02_ANG000008                                   | 2               | 1.7506929572886              | 5                 |                | G_G   |             | C_T                 |                              |
| 3                                                         | WG0099889-DNAA03_ANG000016                                   | 1               | 7.3037717691138              | 3                 |                | G_G   |             | C_T                 |                              |
| 4                                                         | WG0099889-DNAB03_ANG000017                                   | 2               | 6.6011234866098              | 3                 |                | G_G   |             | C_C                 |                              |
| 5                                                         | WG0099889-DNAB04_ANG000025                                   | 2               | 3.4778765840422              | 2                 |                | G_G   |             | C_C                 |                              |
| 6                                                         | WG0099889-DNAC02_ANG000010                                   | 2               | 7.0589945698839              | )                 |                | G_G   |             | C_C                 |                              |
| 7                                                         | WG0099889-DNAC03_ANG000018                                   | 1               | 5.7245152305321              |                   |                | G_G   |             | C_C                 |                              |
| 8                                                         | WG0099889-DNAC04_ANG000026                                   | 6               | .34720842916488              | 3                 |                | G_G   |             | C_C                 |                              |
| 9                                                         | WG0099889-DNAD02_ANG000011                                   | 2               | 3.8891657707582              | 2                 |                | G_G   |             | C_C                 | ~                            |
| <                                                         |                                                              |                 |                              |                   |                |       |             |                     | >                            |
|                                                           |                                                              | Genotyp         | e Data with Quantita         | ative Phenot      | type - Sheet 1 |       |             |                     |                              |

- 3. Select Scripts >Create Pseudo Marker Mapped Spreadsheet.
- Choose whether you want to create the genetic marker map based on Active Column Headers or Active Row Labels. For the example above, Active Column Headers would be appropriate.
- 5. Click **OK**. A new marker mapped spreadsheet with a pseudo marker map containing chromosome 1, positions 1 #Active Columns or Active Rows will result.

| Genotype Data with Quantitative Phenotype - Mapped Sheet 1 [159] |                                                              |                 |                 |              |            |                   |                            | _           |                     | ×                    |              |
|------------------------------------------------------------------|--------------------------------------------------------------|-----------------|-----------------|--------------|------------|-------------------|----------------------------|-------------|---------------------|----------------------|--------------|
| <u>F</u> ile                                                     | <u>E</u> dit <u>S</u> elect <u>D</u> NA-Seq <u>G</u> enotype | <u>N</u> umeric | <u>R</u> NA-Seq | <u>G</u> eno | omeBro     | owse <u>P</u> lot | <u>S</u> cripts <u>H</u> e | elp         |                     |                      |              |
| 54 <b>t</b>                                                      | 2 📪 🕕 😭 🎟 🔛 🔤 🗰 💙                                            |                 | 🗟 🛱 🗷           | X            | <b>D</b> 7 | ?                 |                            |             | All: 4<br>Active: 4 | 72 x 52,<br>72 x 52, | ,891<br>,890 |
| Unsort                                                           |                                                              | R               | 1               |              | G          | 2                 |                            | <b>G</b> 3  |                     | G                    | ^            |
| Мар                                                              | Sample Label                                                 | Qu              | uant Pheno      |              | Hapn       | map43437-E        | 3TA-101873                 | ARS-BFGL-NG | S-16466             | ARS-                 |              |
|                                                                  | Chromosome                                                   |                 |                 |              |            | 1                 |                            | 1           |                     |                      |              |
|                                                                  | Position                                                     |                 |                 |              |            | 0                 |                            | 1           |                     |                      |              |
| 1                                                                | WG0099889-DNAD04_ANG000027                                   | 2               | 4.838953258     | 5512         |            |                   | G_G                        |             | C_C                 |                      |              |
| 2                                                                | WG0099889-DNAA02_ANG000008                                   | 2               | 1.750692957     | 2886         |            |                   | G_G                        |             | C_T                 |                      |              |
| 3                                                                | WG0099889-DNAA03_ANG000016                                   | 1               | 7.303771769     | 1138         |            |                   | G_G                        |             | C_T                 |                      |              |
| 4                                                                | WG0099889-DNAB03_ANG000017                                   | 2               | 6.601123486     | 6098         |            |                   | G_G                        |             | C_C                 |                      |              |
| 5                                                                | WG0099889-DNAB04_ANG000025                                   | 2               | 3.477876584     | 0422         |            |                   | G_G                        |             | C_C                 |                      |              |
| 6                                                                | WG0099889-DNAC02_ANG000010                                   | 2               | 7.058994569     | 8839         |            |                   | G_G                        |             | C_C                 |                      |              |
| 7                                                                | WG0099889-DNAC03_ANG000018                                   | 1               | 5.724515230     | 5321         |            |                   | G_G                        |             | C_C                 |                      |              |
| C                                                                |                                                              |                 | 2472004204      | C 400        |            |                   | ~ ~                        |             | ~ ~                 | >                    | ~            |
|                                                                  | G                                                            | enotype Dat     | a with Quantit  | ative F      | henotyp    | e - Mapped S      | iheet 1                    |             |                     |                      |              |

6. In the new spreadsheet, re-activate (or make dependent) all columns (or rows) for which mapping was skipped over.

The final result will look like your original spreadsheet with the proper columns (or rows) containing the pseudo marker map.

| Genotype Data with Quantitative Phenotype - Mapped Sheet 1 [159]                                                                                                    |                                                                                                    |   |                      |    |             |           |            | - 🗆      | ×   | <            |  |
|----------------------------------------------------------------------------------------------------|----------------------------------------------------------------------------------------------------|---|----------------------|----|-------------|-----------|------------|----------|-----|--------------|--|
| <u>F</u> ile                                                                                                    | <u>F</u> ile <u>E</u> dit <u>S</u> elect <u>D</u> NA-Seq <u>G</u> enotype <u>N</u> umeric <u>R</u> NA-Seq <u>G</u> enomeBrowse <u>P</u> lot <u>S</u> cripts <u>H</u> elp |   |                      |    |             |           |            |          |     |              |  |
| All: 472 x 52,8 All: 472 x 52,8 All: 472 x 52, |                                                                                                    |   |                      |    |             |           |            |          |     | ,891<br>,891 |  |
| Unsort                                                                                                    |                                                                                                    | R | 1                    | G  | 2           |           | <b>G</b> 3 |          | G   | ^            |  |
| Мар                                                                                                    | Sample Label                                                                                                    |   | Quant Pheno          | Ha | pmap43437-B | TA-101873 | ARS-BFGL-N | GS-16466 | ARS | -            |  |
|                                                                                                    | Chromosome                                                                                                    |   |                      |    | 1           |           | 1          |          |     |              |  |
|                                                                                                    | Position                                                                                                    |   |                      |    | 0           |           | 1          |          |     |              |  |
| 1                                                                                                    | WG0099889-DNAD04_ANG000027                                                                                                    |   | 24.8389532585512     | 2  |             | G_G       |            | C_C      |     |              |  |
| 2                                                                                                    | WG0099889-DNAA02_ANG000008                                                                                                    |   | 21.7506929572886     | 5  |             | G_G       |            | C_T      |     |              |  |
| 3                                                                                                    | WG0099889-DNAA03_ANG000016                                                                                                    |   | 17.3037717691138     | 3  |             | G_G       |            | C_T      |     |              |  |
| 4                                                                                                    | WG0099889-DNAB03_ANG000017                                                                                                    |   | 26.6011234866098     | 3  |             | G_G       |            | C_C      |     |              |  |
| 5                                                                                                    | WG0099889-DNAB04_ANG000025                                                                                                    |   | 23.4778765840422     | 2  |             | G_G       |            | C_C      |     |              |  |
| 6                                                                                                    | WG0099889-DNAC02_ANG000010                                                                                                    |   | 27.0589945698839     | 9  |             | G_G       |            | C_C      |     |              |  |
| 7                                                                                                    | WG0099889-DNAC03_ANG000018                                                                                                    |   | 15.7245152305321     |    |             | G_G       |            | C_C      |     |              |  |
| <                                                                                                    | WCOODDOD DNACOA ANICODODOC                                                                                                    |   | C 2 47200 4204 C 400 |    |             | ~ ~ ~     |            | ~ ~ ~    | >   | Ý            |  |
|                                                                                                    | Genotype Data with Quantitative Phenotype - Mapped Sheet 1                                                                                                    |   |                      |    |             |           |            |          |     |              |  |